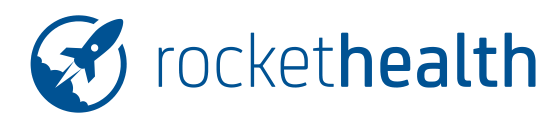

# ANLEITUNG PATIENTENMARKER

| PROJEKT   | Konfiguration RH      |
|-----------|-----------------------|
| VERSION   | 1.2                   |
| DATUM     | 06.06.2019            |
| STATUS    | genehmigt zur Nutzung |
| VERTEILER | Partner   Kunden      |

# Änderungs-Historie

| Datum      | Version | Erstellt durch      | Beschreibung der Änderung             |
|------------|---------|---------------------|---------------------------------------|
| 09.05.2019 | 1.0     | Corinne Manser      | Erstversion                           |
| 13.05.2019 | 1.1     | Christoph Baumann   | Freigabe                              |
| 14.05.2019 | 1.2     | Christian Schneider | Kleine Korrekturen und Formatierungen |

# Inhaltsverzeichnis

| 1 | ZWECK DES DOKUMENTES                                    | 2 |
|---|---------------------------------------------------------|---|
| 2 | KONFIGURATION DER MARKER (NUR MIT ADMINRECHTEN MÖGLICH) | 2 |
| 3 | MARKER IN EINEM PATIENT SETZEN                          | 3 |
| 4 | SICHTBARKEIT DER MARKER                                 | 3 |
| 5 | FILTERN NACH MARKERN                                    | 4 |
| 6 | FRAGEN/PROBLEME                                         | 4 |

1/4

### **1 ZWECK DES DOKUMENTES**

In Rockethealth ist es möglich, Patienten mit farbigen Markern zu Gruppen zuzuteilen. Zum Beispiel kann man diese Funktion nutzen, um Patienten, die im Hausarztmodel versichert sind oder einer Studie angehören, zu markieren.

Pro Praxis können max. 20 Marker konfiguriert werden. Diese Marker können dann pro Patienten gesetzt werden und sorgen für eine farbliche Markierung in der Patientenliste oder der Terminliste sowie im Deckblatt des Patienten selbst.

#### 2 KONFIGURATION DER MARKER (NUR MIT ADMINRECHTEN MÖGLICH)

- Anmelden im iPad (User mit Adminrechten)
- Einstellungen öffnen
- Konfiguration Patienten-Marker auswählen
- Bearbeitungssymbol (rechts oben) drücken
- Im Feld neben Marker (1.) die Farbe auswählen, rechts daneben (2.) den Titel des Markers hineinschreiben.
- Nach demselben Prinzip weitere Marker setzen.
- Mit drücken auf «Fertig» die Konfiguration abschliessen.

|                 |          | iPad Air 2 - 12.1  |               |
|-----------------|----------|--------------------|---------------|
| 23 PM Thu May 9 |          |                    | 🗢 100% 🗖      |
| Abbrechen       |          | Patienten-Marker   | Fertig        |
|                 | Marker 1 | нмо                |               |
|                 | Marker 2 | VIP                |               |
|                 | Marker 3 | englisch sprechend |               |
|                 | Marker   | Nicht gesetzt      |               |
| 1               | Marker 5 | Nicht gesetzt      |               |
|                 | Marker 6 | Nicht gesetzt      | <u>&gt;2.</u> |
|                 | Marker 7 | Nicht gesetzt      |               |
|                 | Marker 8 | Nicht gesetzt      |               |

# 3 MARKER IN EINEM PATIENT SETZEN

- Patient anwählen, Deckblatt wird geöffnet
- auf die Stammdaten des Patienten drücken (Bereich oben mit der Adresse und Namen)
- Bearbeitungssymbol (rechts oben) drücken
- Im Auswahlmenu ein oder mehrere Marker auswählen (3.), Auswahl mit «Fertig» beenden
- Mit drücken auf «Fertig» wird der Bearbeitungsmodus der Stammdaten beendet.

| brechen          |                    | Fertig |
|------------------|--------------------|--------|
| Person           |                    |        |
| Foto             |                    |        |
| Titel            |                    |        |
| Nachname         | Testpatient        |        |
| Vorname          | Muster             |        |
| Geburtsdatum     | Mi. 01.01.2014     |        |
| Geschlecht       | weiblich omännlich |        |
| Patienten-Nr.    | 3.                 |        |
| Standard Mandant | Auswahl            | T      |
| Marker           | Auswahl            |        |

### 4 SICHTBARKEIT DER MARKER

Die Marker sind in den folgenden Bereichen sichtbar:

- im Deckblatt des Patienten zu sehen (siehe unten Punkt 4.)
- in der Patientenliste
- in der Terminliste

| 5:30 PM | Thu May 9                                                                    | irau /            | AII Z - 12.1 |        |        |      | 🗢 10   | 0% 🔳    |
|---------|------------------------------------------------------------------------------|-------------------|--------------|--------|--------|------|--------|---------|
|         | Patientenliste                                                               | Muster Tes        | tpatient     | ¢      | ✓      | Ę    | Ĩ      | Ç       |
| 5       | <b>Testpatient</b><br>Muster<br>5 <sup>4</sup> / <sub>12</sub> J, *01.01.201 | 4<br><b>4</b> . 🥒 |              |        | v<br>7 | To-D | ine Hi | lergien |
| Daue    | rdiagnosen                                                                   | 8                 | Aktive Medik | kament | te     |      | e      | 8       |

Durch Drücken auf einen Marker wird dessen Titel / Bedeutung angezeigt.

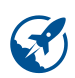

#### 5 FILTERN NACH MARKERN

In der Patientenliste können die Patienten nach Marker gefiltert werden, ausserdem lassen sich auch Abfragen mit den Markern als Suchkriterium erstellen.

# 6 FRAGEN/PROBLEME

Bei Fragen oder Problemen wenden Sie sich bitte per Mail an support@rockethealth.ch